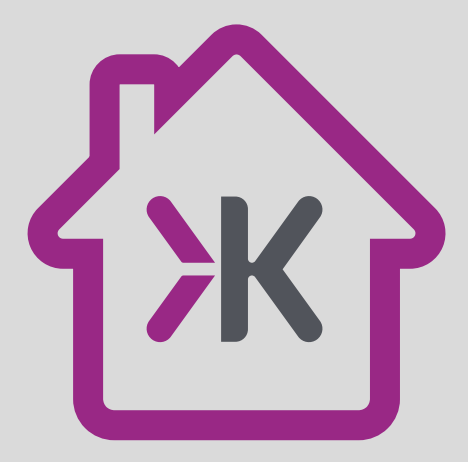

## LET'S GET YOU SET UP

## USER GUIDE

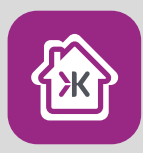

#### Download the SmartKnight App

On Google Play (Android™) or App Store® (Apple®). Open the app, tap "Register" and follow the on-screen instructions

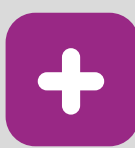

### Add Device

(2.4 Ghz only)

To add a device tap the "+" on top right corner, select the product category and follow the on-screen instructions

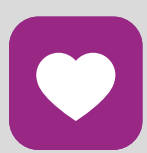

#### Enjoy

Enjoy your connected product. For more in-depth instructions, please see section titled "Wi-Fi Control" in this leaflet

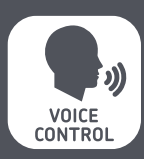

#### Setting up Voice Assistants

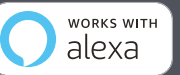

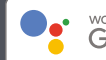

works with Google Assistant

Enable the "SmartKnight" skill in either voice assistant and follow the app instructions to control your device(s) with your voice.

Visit http://www.mlaccessories.co.uk for further assistance

# INSTALLATION & MAINTENANCE MANUAL **WD12RGBW**

#### **GENERAL INSTRUCTIONS**

These instructions should be read carefully and retained after installation by the end user for future reference and maintenance.

These instructions should be used to aid installation of the following product: WD12RGBW

#### SAFETY

- This product must be installed in accordance with the latest edition of the IEE Wiring Regulations (BS7671) and current Building Regulations. If in any doubt, consult a qualified electrician
- Please isolate mains prior to installation or maintenance
- Check the total load on the circuit (including when this luminaire is fitted) does not exceed the rating of the circuit cable, fuse or circuit breaker
- Please note the IP (Ingress Protection) rating of this luminaire when deciding the location for installation
- Allow 50mm above and around the fitting for air dissipation (do not cover the fitting with insulation)
- This product is Class II double insulated
- This product is IP44 rated

#### INSTALLATION

 ${\sf Note}$  - Note - If this luminaire is being used in conjunction with an external PIR or sensor, please confirm with the manufacturer of the sensors that they are compatible with LED luminaires

- Provide power to the required point of installation
- Cut a suitable hole in the mounting surface as per the cut-out details (see Fig. 1) ensuring not to infringe with any joists, gas/water pipes or electrical cables

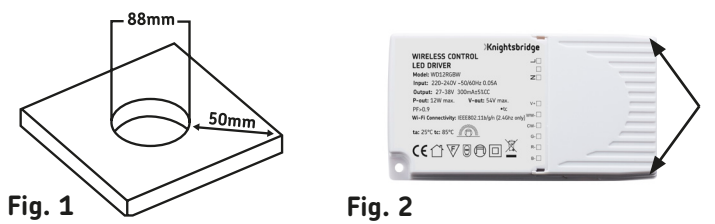

 With the aid of a flat-head screwdriver, insert into access slots on the rear of the driver then carefully push to remove the cover to access the mains terminal block (see Fig. 2)

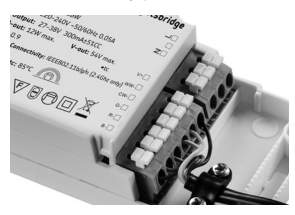

 Connect the luminaire to the mains supply ensuring that correct polarity is observed (see Fig. 3): L - Live (Brown), E - Earth (Green/ Yellow), N - Neutral (Blue). The earth terminal is non-functional and only provided for convenience

- Refit the terminal cover
- Lift both spring clips on the sides of the fitting and push it into the ceiling with the driver (see Fig. 4)

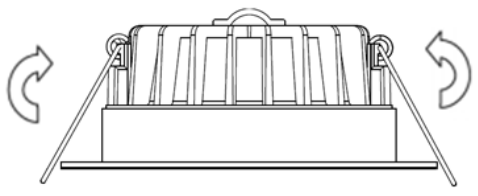

• Switch on and check for correct operation

**Note** – Please note that is normal for the downlight to rapidly flash when switched on the first time. When the downlight is flashing rapidly it is in pairing mode.

#### WARNING

This product must be disconnected from the circuit if subjected to any high voltage or insulation resistance testing. Irreparable damage will occur if this instruction is not followed.

#### GENERAL

This product should be recycled in the correct manner when it reaches the end of its life. Check local authorities for where facilities exist.

This product is dimmable via app only.

#### WI-FI CONTROL

- Download the SmartKnight app on Google Play or the App Store®
- Once the app is downloaded, open the app and tap "Register" then follow the on-screen instructions
- To add a luminaire to the app, switch on the power to the fitting and tap "+" on the top right corner
- Select "Lighting (Wi-Fi)"
- If the light is flashing rapidly, skip the reset procedure and tap "Confirm the light is flashing rapidly". If the light is not flashing, follow the on-screen instructions to reset it
- Connect to the desired Wi-Fi network, tap "Confirm" and the app will start searching for devices. Please note only 2.4 GHz networks are supported and make sure your device is connected to the same Wi-Fi network
- After the light has been added successfully to the app, the luminaire can be named and added to a room. After naming the luminaire, tap "Done"

#### ADDITIONAL ACCESSORIES

| Code   | Model                  |
|--------|------------------------|
| WD12BC | Bezel - Brushed Chrome |

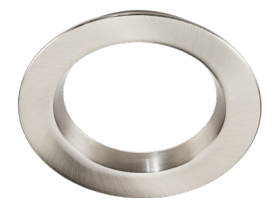

#### WARRANTY

This product has a warranty of 2 years from date of purchase. Failure to install this product in accordance with the current edition of the IEE Wiring Regulations (BS7671), improper use, or removal of the batch code will invalidate the warranty. If this product should fail within its warranty period, it should be returned to the place of purchase for a free of charge replacement. ML Accessories does not accept responsibility for any installation costs associated with the replacement product. Your statutory rights are not affected. ML Accessories reserve the right to alter product specification without prior notice.

Amazon, Alexa and all related logos are trademarks of Amazon.com, Inc. or its affiliates.

Google, Android and Google Play are trademarks of Google LLC.

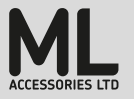

ML Accessories Limited LU5 4LT www.mlaccessories.co.uk

AVDEC19V1